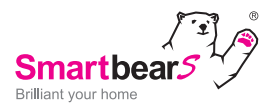

# **OPATRON**

## 遙控攝影智能中心 (居家旋轉型) Cloud Smart IP Camera and Hub – PT Style

快速安裝說明 Quick Installation Guide

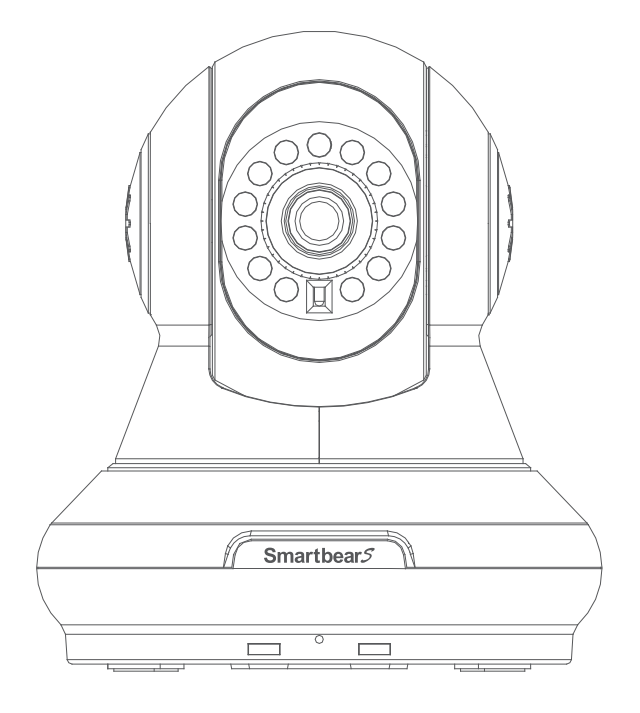

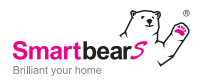

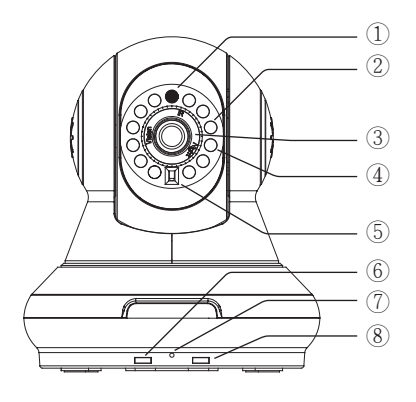

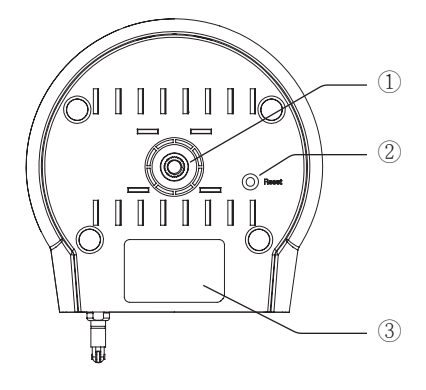

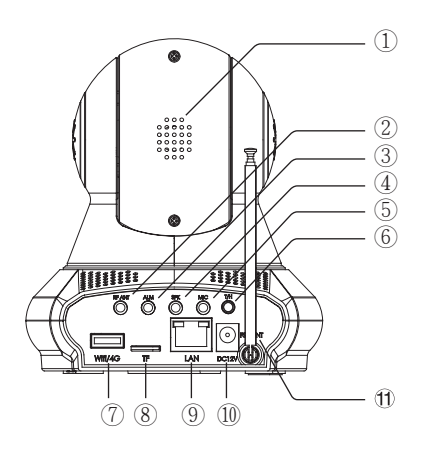

#### 智能主機外觀結構說明 Smart Hub Product Structure

#### 智能主機正面

The front side of the smart hub

- 光線感應器 Light sensor
- ② 紅外線夜間照明燈 Night vision LED
- ③ 變焦調整圈 Manual focus
- ④ 紅外線發射器 Emitter
- ⑤ 紅外線接收器 Receiver
- ⑥ 運行指示燈 Operation Indicator LED
- ⑦ 內置麥克風 MIC
- ® RF報警指示燈
- <sup>®</sup> RF alarm indicator LED

#### 智能主機底部

The bottom of the smart hub

- ① 支架連接螺母 \_\_\_\_\_Mounting bracket joint nut
- ② 復位鍵 Reset hole
- ③ 攝像機 ID 二維碼 The hub ID and QR code

#### 智能主機背面

The back side of the smart hub

- ① 喇叭 Loudspeaker
- ② ASK RF天線介面 ASK RF Antenna
- ③ 警笛介面 Siren
- ④ 音箱介面 Speaker
- ⑤ 麥克風介面 Mic
- ⑥ 溫濕度探測器介面
- Temperature / Humidity detector
- ⑦ WiFi/4G無線網卡介面
- Wi-Fi hot spot / 4G card slot
- 8 micro SD 卡槽,請將卡片金屬觸腳向下插入 micro SD slot
- ⑨ LAN 網線介面 LAN
- ⑩ 電源適配器介面 Power port
- ⑪ FSK天線 FSK antenna

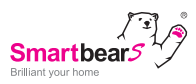

#### 智能主機安裝說明 IP CAM Installation Guide

### 安裝支架在牆壁上並調整好角度 Screw the wall mount bracket onto the wall and adjust the angle

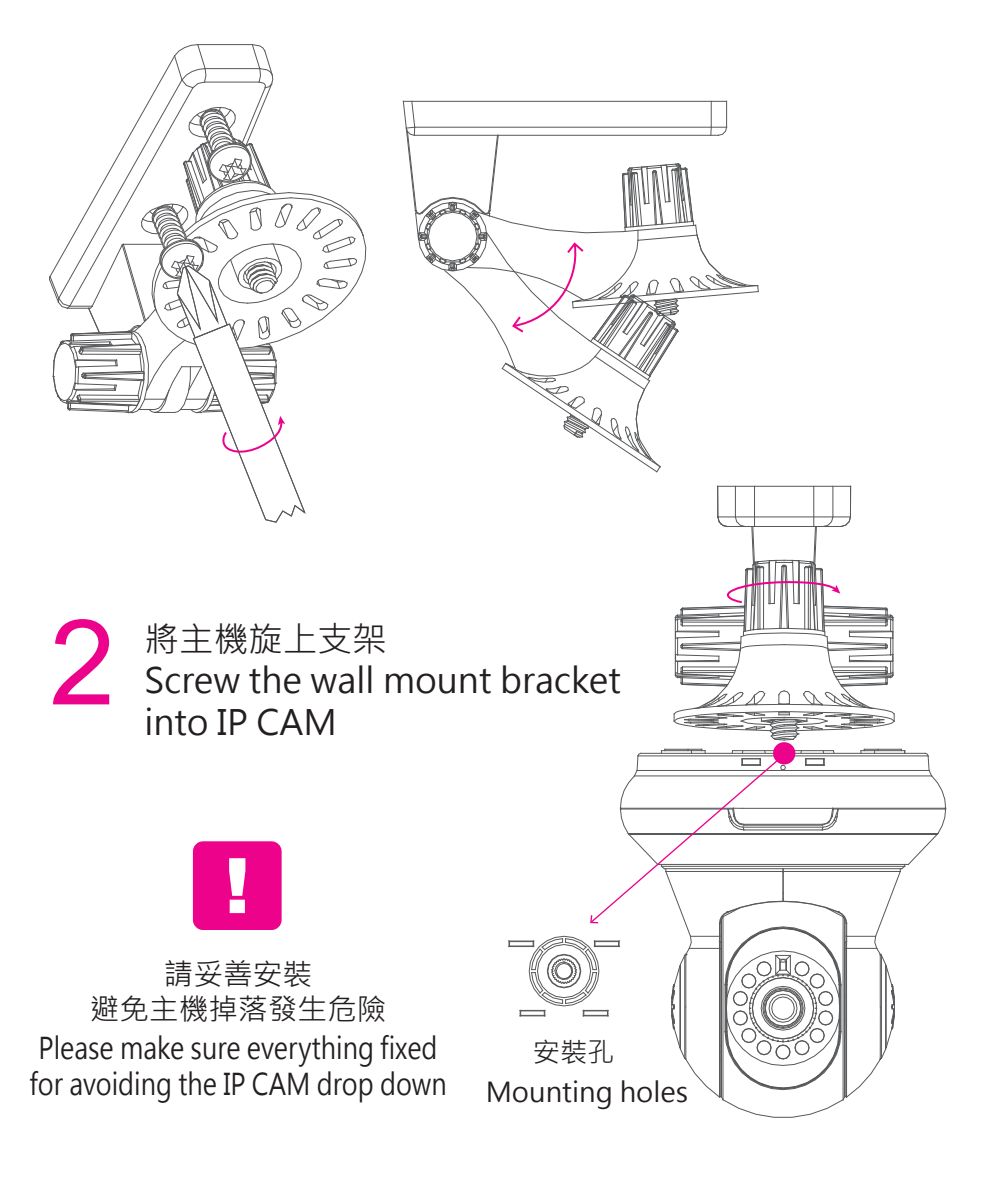

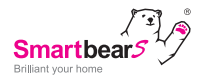

## 3 將主機連接到 Wi-Fi 路由器 Connect IP CAM to Wi-Fi Router

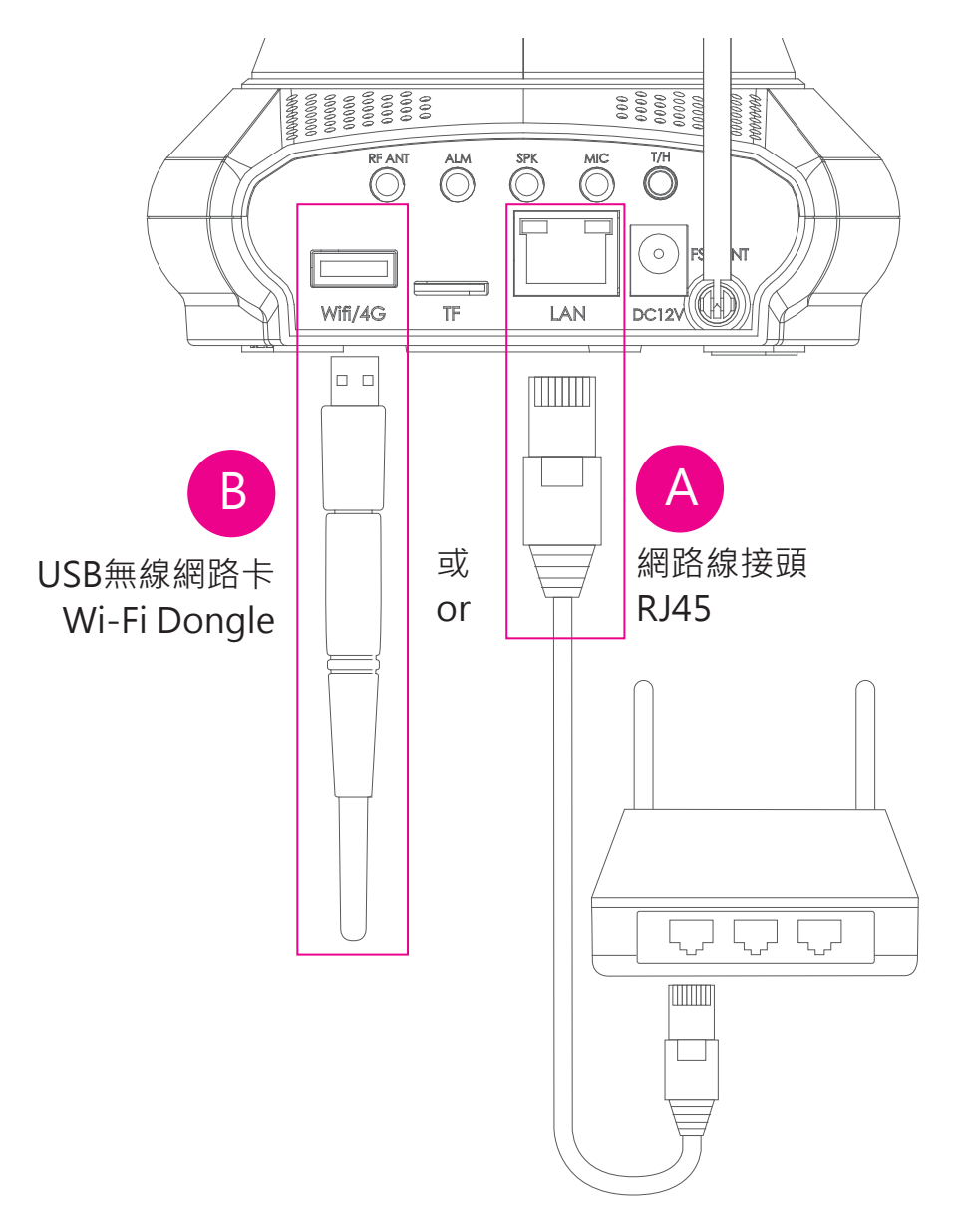

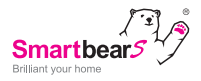

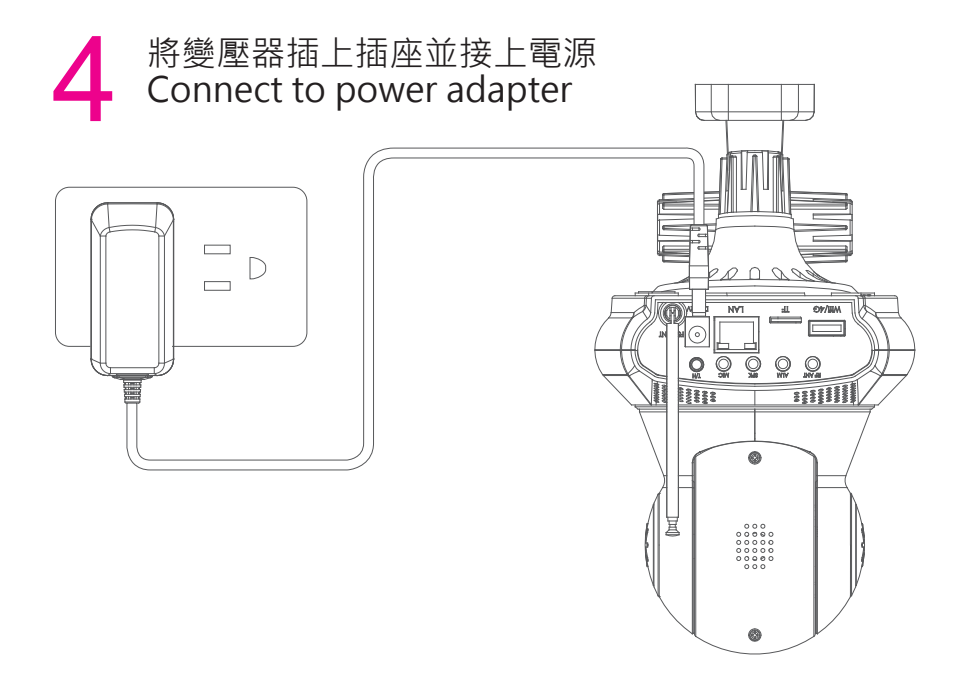

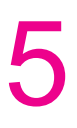

啟動電源 3 分鐘後 LED 指示燈變成藍色 3 minutes to activate after power on then the LED indicator turns to blue

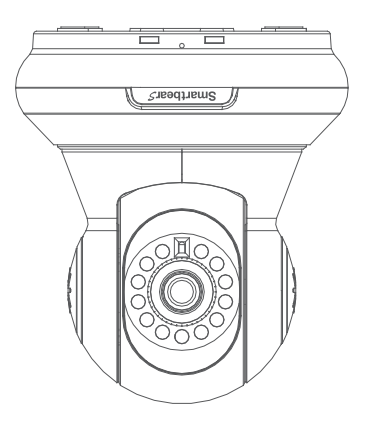

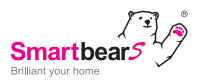

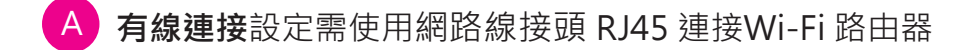

A Wired connection setting, use RJ45 to connect IP CAM and Wi-Fi Router.

-----

- B 無線連接設定需先在手機 / 平板搜尋 USB無線網路卡的 SSID (WF\*\*\*\*\*\*) 並連接
- B Wireless connection setting, please have the smart phone/ pad to connect to IP CAM Wi-Fi Dongle, to search SSID (WF\*\*\*\*\*\*\*) and make connection.

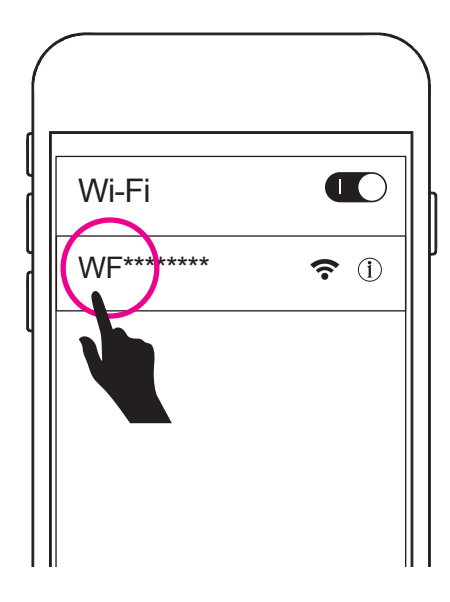

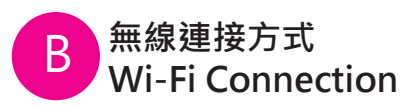

開啟 Wi-Fi 並且搜尋SSID Turn on Wi-Fi and search the SSID

點選連接SSID (無需輸入密碼) Press the SSID (no password required)

\*如使用網路線接頭 RJ45連接,請跳過此步驟 \*If you connect to the internet by RJ45, please ignore this step.

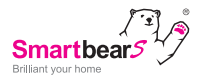

## 6 掃描 QR Code 下載 Smartbears APP Scan the QR Code to download Smartbears APP

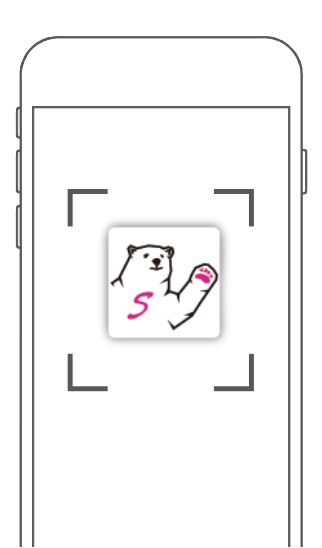

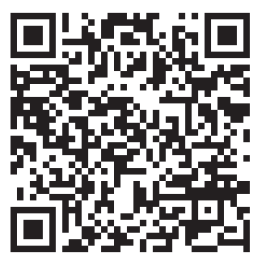

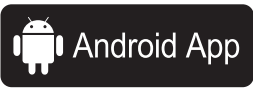

支援 Android 4.1 以上版本 Support Android 4.1 and above

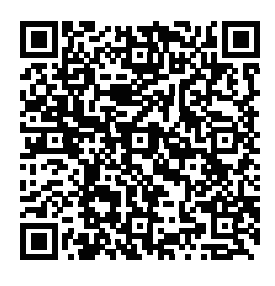

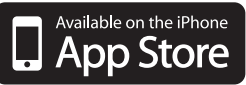

支援 iOS 8.0以上版本 Support iOS 8.0 and above

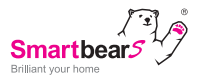

#### 新增主機至 APP Add IP Cam to APP

- \*本手冊以擷取iOS APP畫面示意 · Android APP畫面近似 · 操作流程 相同
- \* This manual captures from iOS APP screen, but it is similar to Android' s APP .

#### 【iOS 畫面 / iOS APP Screen】

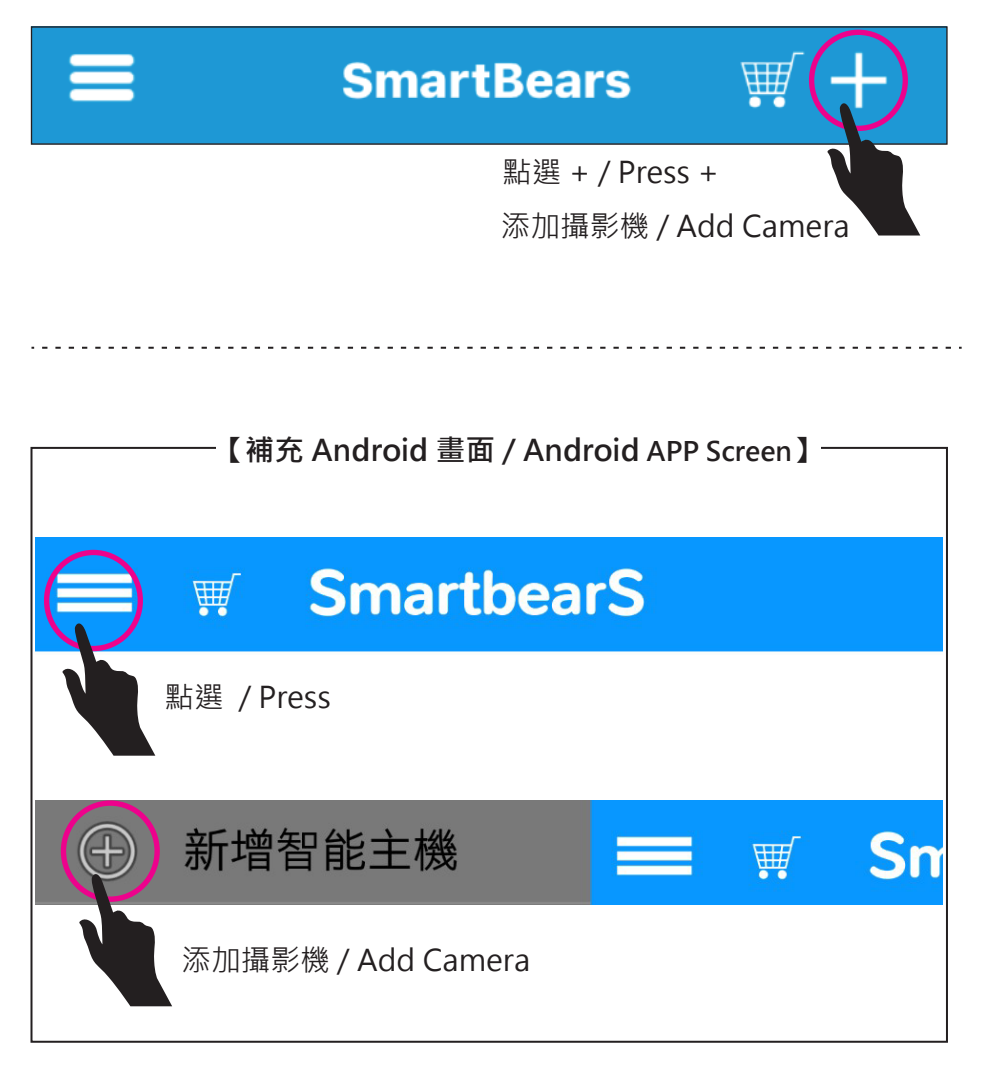

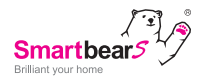

7 3種方式新增主機至 APP 3 Ways for Add IP Cam to APP

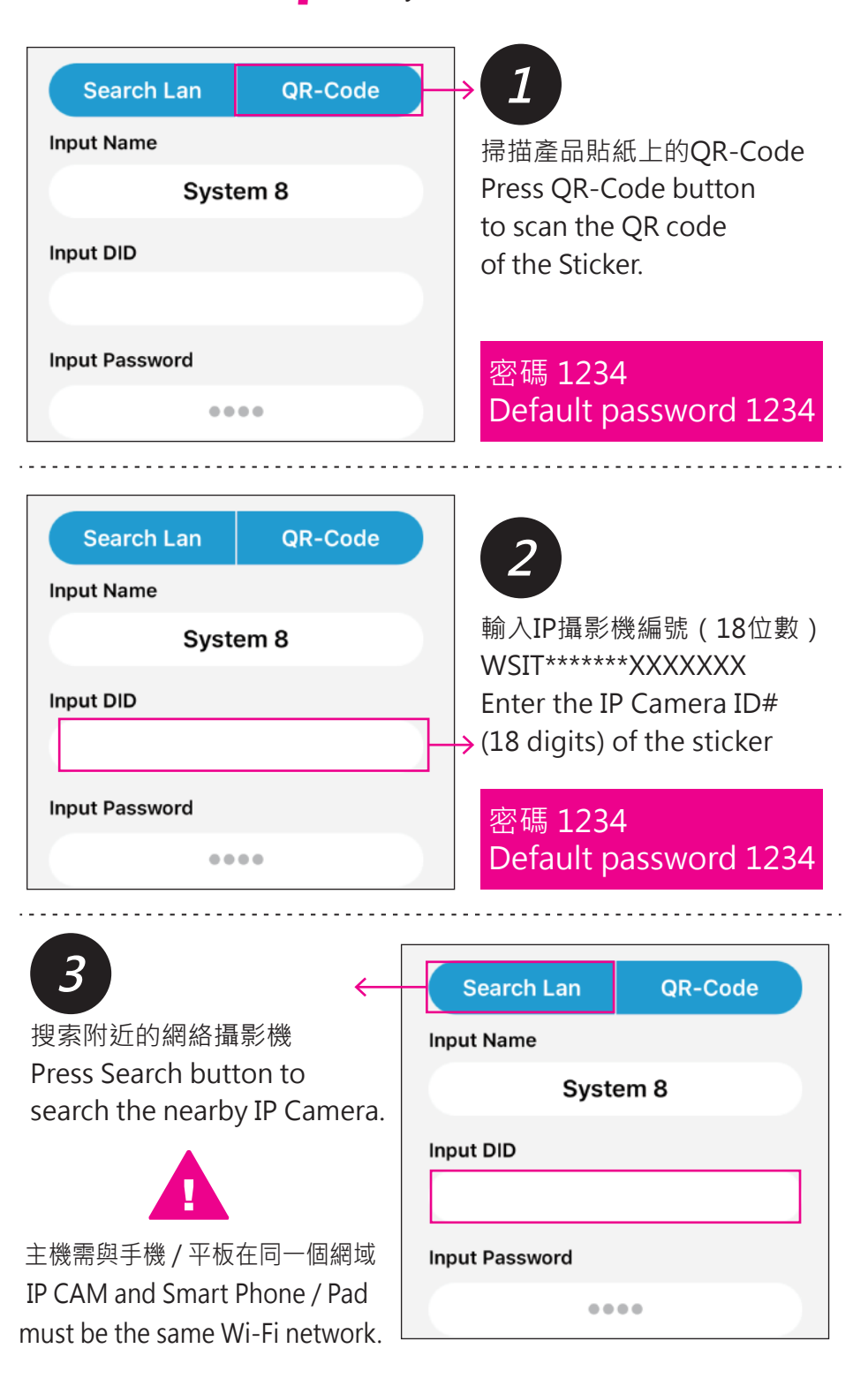

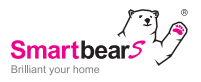

**無線設定** \* 如果欲使用有線網路連接可略過此步驟 Wi-Fi Setting \* If using wired connection, please ignore this step.

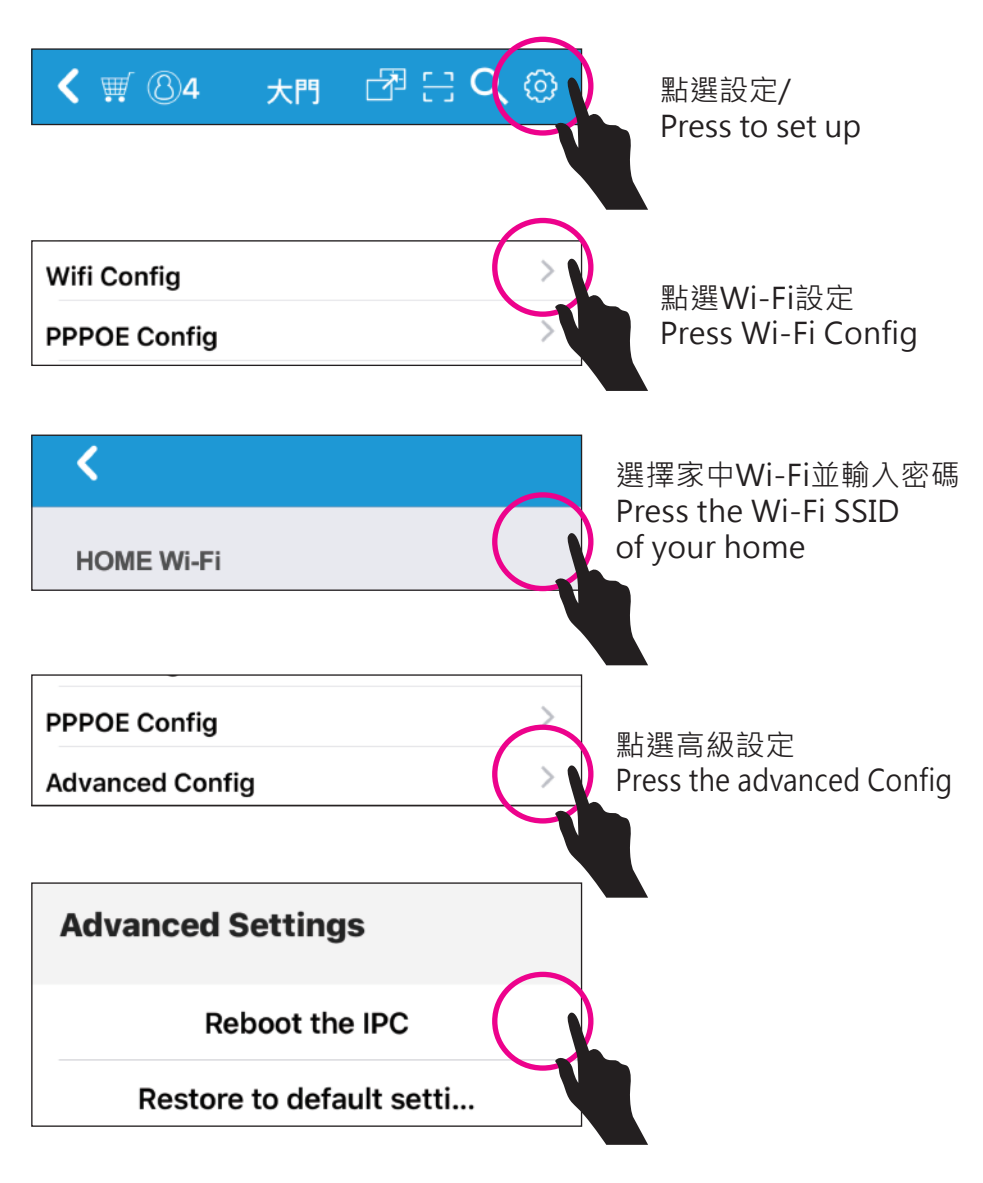

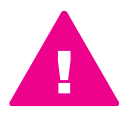

點選重啟 IP Camera (IPC)重啟約耗時 90 秒請耐心等候 Press the Reboot the IPC and wait 90 seconds to re-start the IP Camera.

拔掉電源線重新過電可加速重新啟動速度 Unplug the power cord and power it again to speed up the re-start.

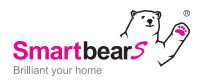

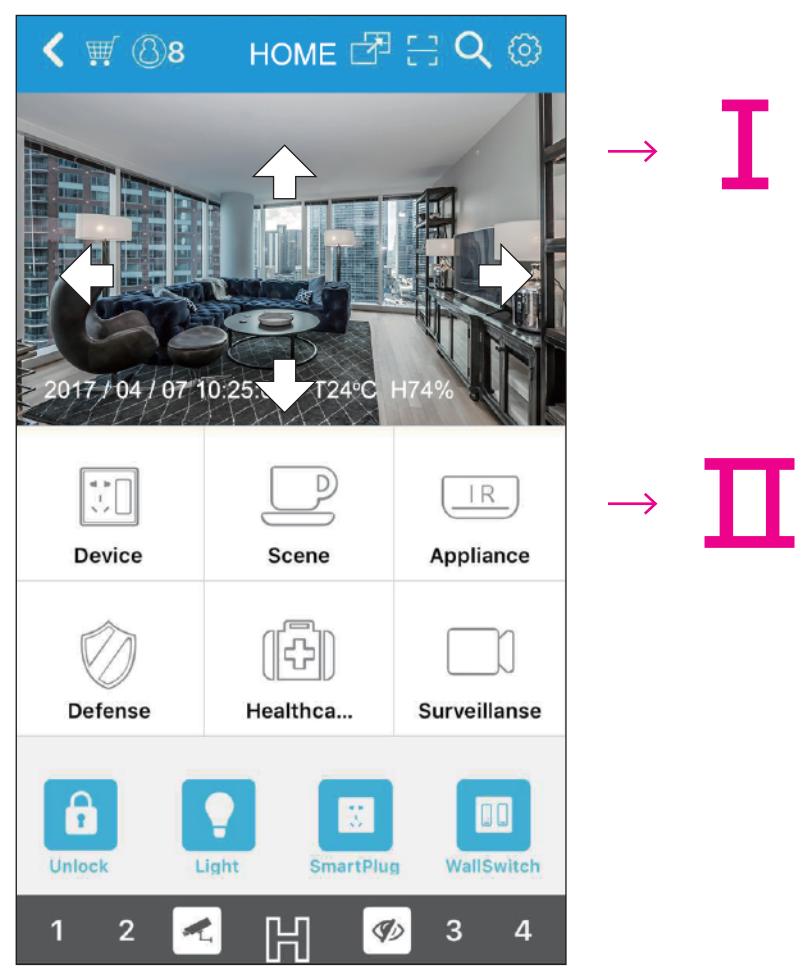

- I. 你已可以控制攝像頭的方向
- Ⅱ. 詳細的周邊裝置設定及使用方式 · 請掃描QR-Code下載使用說明書
- I . Adjust the viewing angles as you need.
- **II**. Press the 6 categories to control devices, for detailed devices installation and instruction, please scan the QR code.

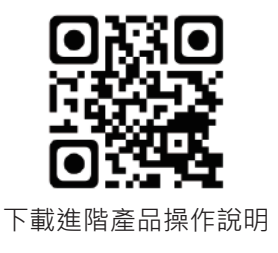